## < 児童扶養手当現況届の予約について>

出雲市役所**本庁のみ予約が必要**です(各行政センターで手続きを行う場合は 予約不要)。

案内文に記載された二次元コードを読み取ると、出雲市ホームページの 「令和7年度現況届について」の画面に進みます。

「来庁予約はこちらから」を選択すると、予約画面に進みます。

- (1) 予約したい日時が出るまで「次週>」のボタンを押してください。
- (2) 予約したい日時を選択してください。受付時間は20分間隔です。 ※「×」となっている時間は予約できません。

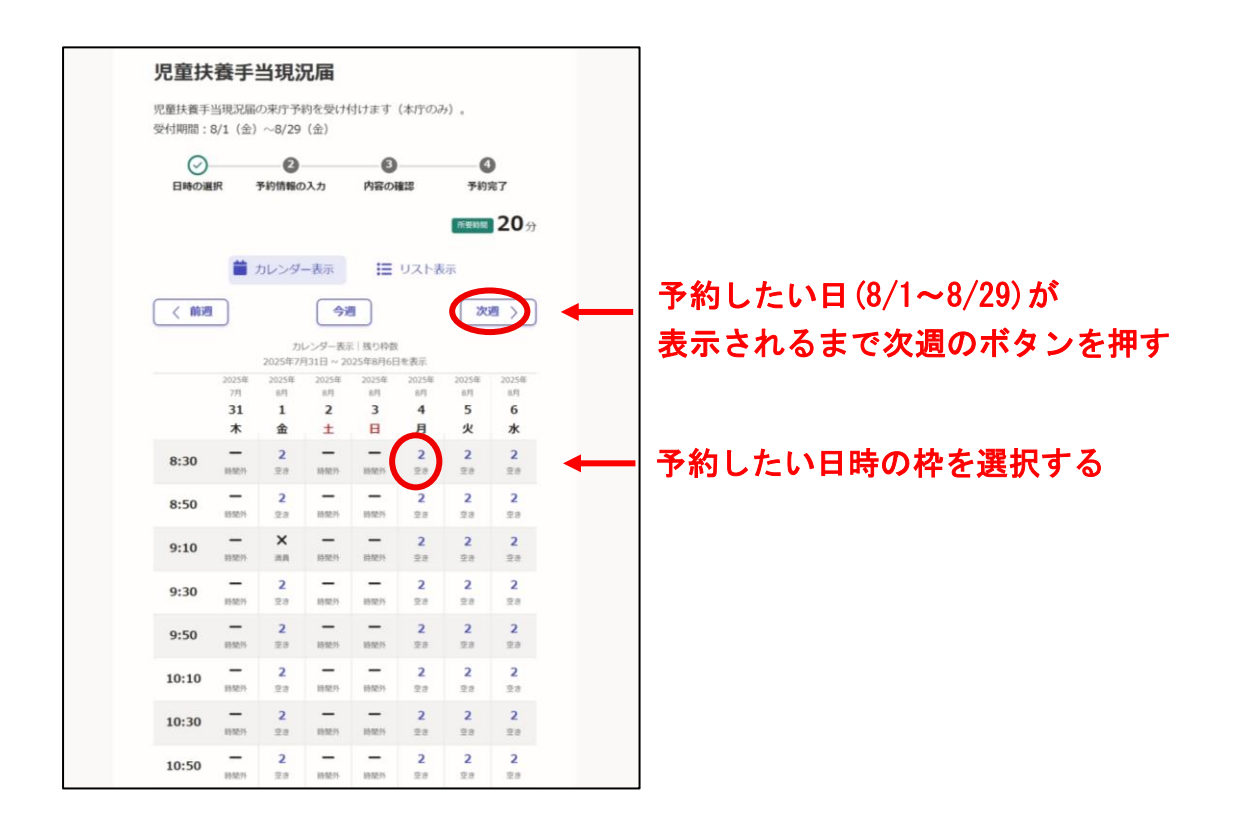

(3)「認証方法の選択」画面が開きますので、「ログインして予約」または 「メール認証して予約」のどちらかの方法を選択してください。

それぞれの方法により、案内に従って入力してください。

<u>※Graffer アカウントをお持ちでない方は、「メール認証して予約」</u>を選択 するとスムーズです。

| 児童扶養手当現況届                                 |                |
|-------------------------------------------|----------------|
|                                           |                |
| 認証方法の選択                                   |                |
| 予約日時                                      |                |
| 2025/8/4(月) 8:30 ~ (所要時間: 20分) 🛛 🤦 日時を再選択 |                |
|                                           |                |
| ログインすると、以下のメリットがあります。                     |                |
| • 名前や電話番号が2回目から自動で入力されます。                 |                |
| <ul> <li>予約履歴が閲覧できます。</li> </ul>          |                |
| ログインして予約                                  |                |
| または                                       | どちらかを選択して人力に進む |
| メール認証して予約                                 |                |
|                                           |                |

●「ログインして予約」を選択した場合は、下のような画面が表示されます。 Google、LINE、メールアドレスのいずれかの方法でログインします。 ログインできない場合は、他のログイン方法をお試しください。

|                            | <b>F</b> Graffer<br>ネット予約                                  |
|----------------------------|------------------------------------------------------------|
|                            | 出雲市 ログイン                                                   |
|                            | Grafferアカウントをお持ちの方                                         |
| <u>Grafferアカ</u><br>うえ、同意し | <u>ウント規約</u> 【】 <u>プライバシーポリシー</u> 【】をお読みの<br>」てログインしてください。 |
| G                          | Googleでログイン                                                |
|                            | LINEでログイン                                                  |
| Groffer                    | メールアドレスでログイン                                               |
|                            | ログイン方法について教えてください                                          |
|                            | <u>GビズIDでログインする</u>                                        |
|                            | Grafferアカウントをお持ちでない方                                       |
| Grafferアカ<br>できます。フ        | ウントに登録すると、申請書の一時保存や申請履歴の確認が<br>?カウント登録は無料です。               |
|                            | 新規アカウント登録                                                  |

●「メール認証して予約」を選択した場合は、予約に利用するメールアドレ スを入力し、「確認メールを送信」を押します。

その後、入力したアドレスにメールが届きますので、メールに記載された URL から予約情報を入力します。

※メールが届かない場合、迷惑メールフォルダに入っていないかご確認くだ さい。受信時に自動的に迷惑メールフォルダに振り分けられることがあり ます。

| または                                                     |
|---------------------------------------------------------|
| <b>予約に利用するメールアドレスを入力してください ◎</b><br>example@example.com |
| 確認メールを送信                                                |

(4)予約者の情報を入力し、利用規約を確認のうえ「利用規約に同意する」に チェックします。最後に「確認に進む」ボタンを押してください。

| 予約情報の入力                                           |
|---------------------------------------------------|
| 予約日時                                              |
| 2025/8/4(月) 8:30 ~ (所要時間: 20分)                    |
| 予約者の情報                                            |
| 予約者名 👦                                            |
| 出雲花子 🕑                                            |
| 予約者名 (カナ) 🞯 📑 📕 万日                                |
|                                                   |
| 電話番号 83                                           |
| 0853216218                                        |
| <ul> <li>         ・         ・         ・</li></ul> |
| 利用規約 🎦 に同意して、内容の確認に進んでください。                       |
| ✓利用規約に同意する 2000                                   |
| 確認に進む                                             |
| く日時選択画面に戻る                                        |

(5)この時点ではまだ予約は完了していません。

内容を確認し、「予約を確定する」ボタンを押してください。

| 児童扶養手当現況届                      |
|--------------------------------|
| 2     〇                        |
| 入力内容の確認                        |
| 予約日時                           |
| 2025/8/4(月) 8:30 ~ (所要時間: 20分) |
| 予約者の情報                         |
| <b>予約署名</b><br>出雲花子            |
| 予約署名 (カナ)<br>イズモハナコ            |
| 電話醫号<br>0853216218             |
| 予約を確定すると                       |
| 予約を確定する                        |
| く 入力画面に戻る                      |

(6)この画面が表示されたら予約完了です。予約された日時に必要書類を持って市役所子ども政策課までお越しください。

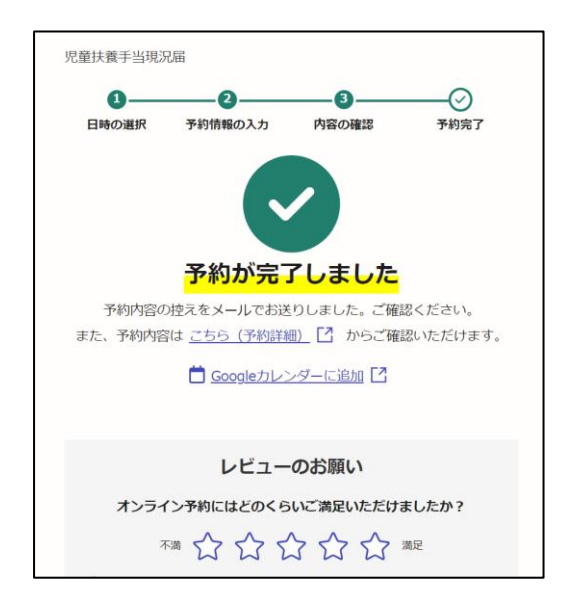

予約が確定するとメールが届きます。キャンセルや日時変更は、メールに 記載された URL から行うことができます。

また、予約日の前日の午前10時にリマインドメールが届きます。